# AULA VIRTUAL Instituto Gulich

Guía para el estudiante

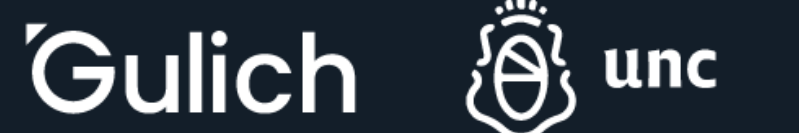

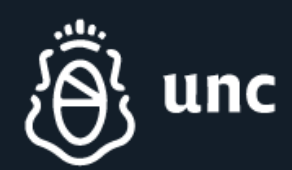

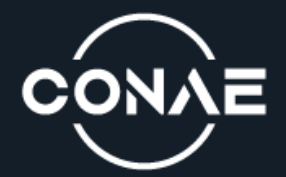

## **USO DE LA PLATAFORMA**

Acceder a la plataforma moodle - https://aulavirtual.ig.conae.unc.edu.ar

Hacer clic en el botón Acceder, ubicado en el margen superior derecho.

|                                                                                              | G Página Principal                                                      |
|----------------------------------------------------------------------------------------------|-------------------------------------------------------------------------|
| Gulich Surtual                                                                               | Gulich   Aula Virtual                                                   |
|                                                                                              | AULA VIRTUAL<br>Guía para el alumno CONTACTA<br>Educación a Dista       |
| Acceder<br>¿Olvidó su contraseña?                                                            | Gulich                                                                  |
| <b>Registrarse como usuario</b><br>Para acceder a esta página debe crear una cuenta primero. |                                                                         |
| Crear nueva cuenta                                                                           | Por <b>defecto</b> su usuario será el que registró al realiza           |
| Español - Internacional (es) 🗸 Aviso de Cookies                                              | Si se solicita que cambie la contraseña, tenga en cu<br>en ningún caso. |
|                                                                                              | Si tiene alaún inconveniente con el usuario, por fava                   |

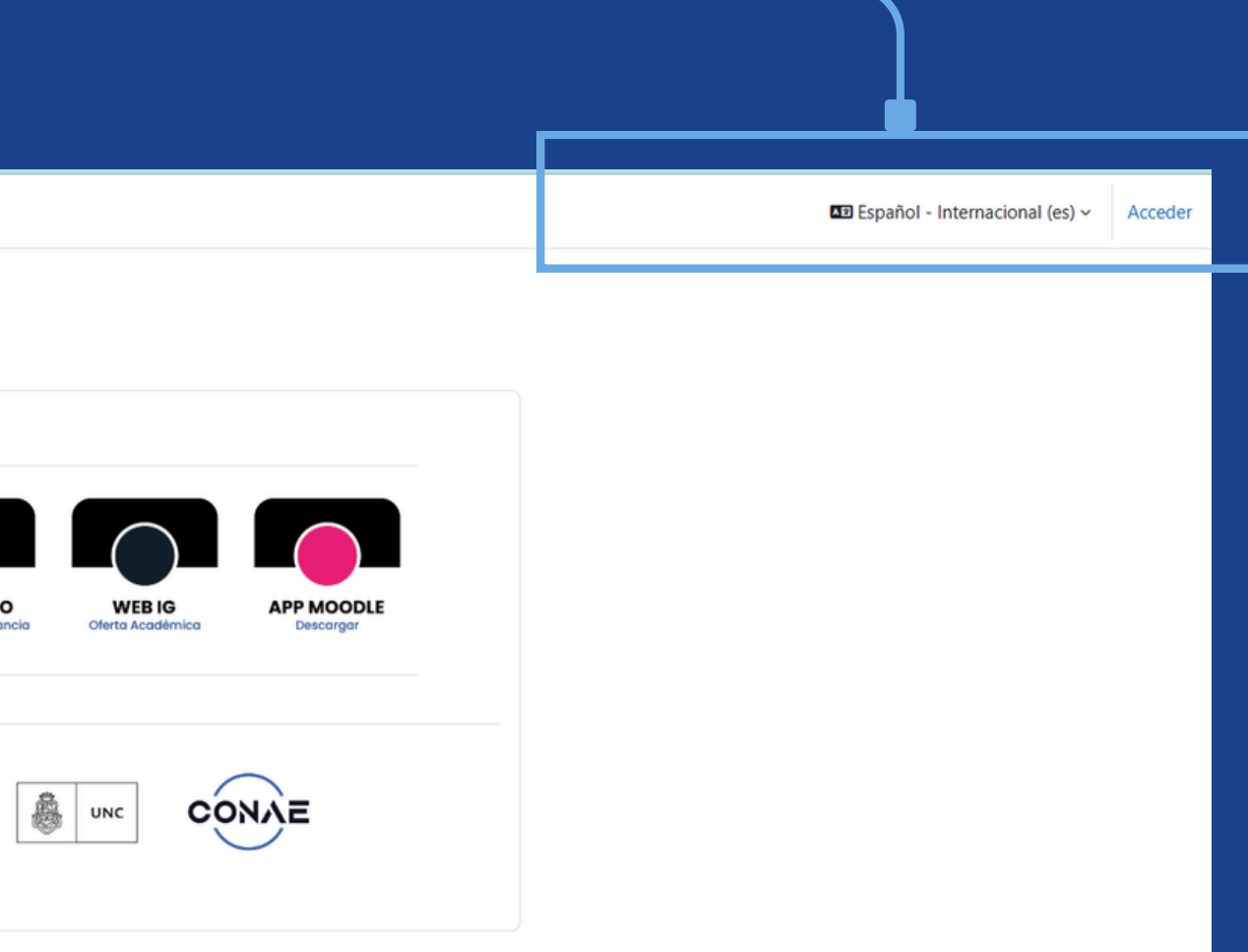

el pago.

ienta anotarla, ya que el administrador no podrá verla,

comunicarse al siguiente mail: duga@ig.edu.ar

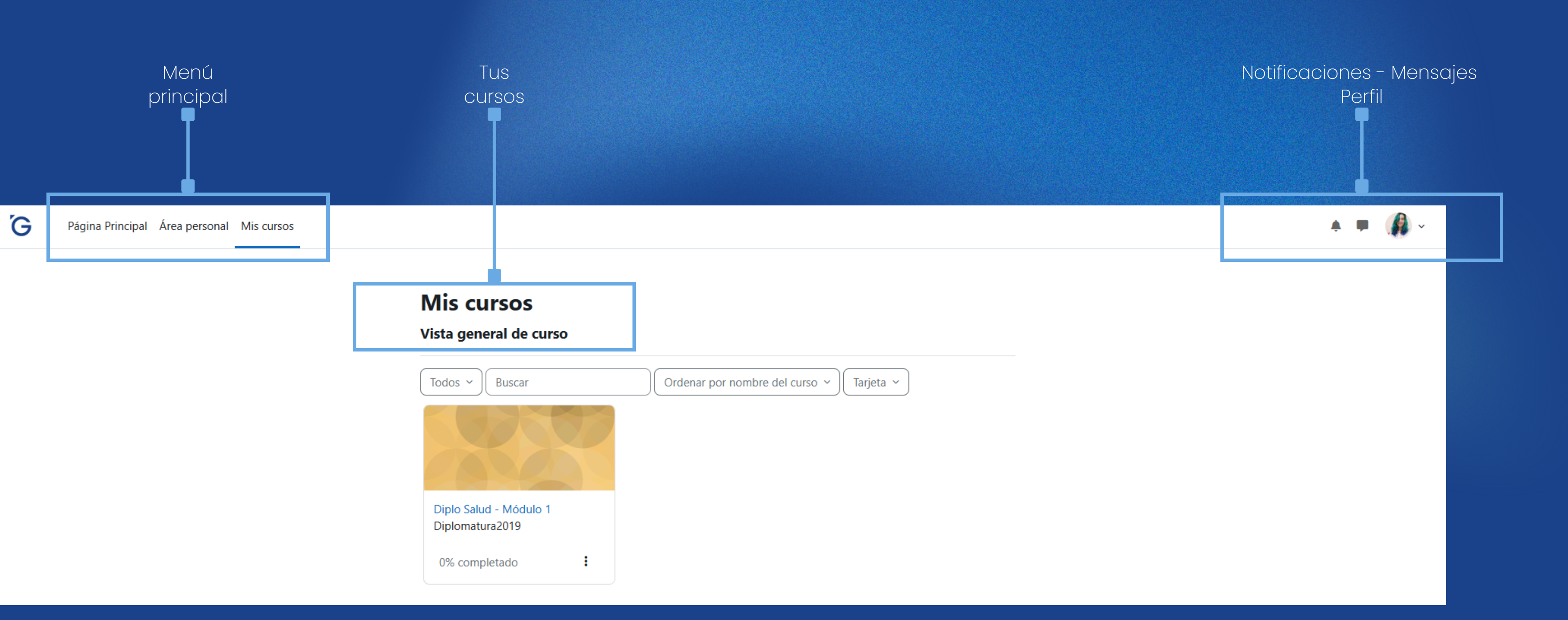

La pantalla de inicio de la plataforma moodle es personalizable. Se pueden mover, agregar y quitar bloques según comodidad del usuario

## PERFIL

Le sugerimos que complete los datos de perfil, modificando la ciudad, en caso de ser necesario, subiendo una foto de su rostro y agregando lo que considere importante. La foto de perfil hará que podamos acercarnos un poco más en esta modalidad.

Para modificar, haga clic en el menú desplegable ubicado en el margen superior derecho de la pantalla, y luego seleccione **"Perfil".** 

## • •

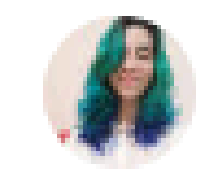

#### Perfil

Calificaciones

Calendario

Mensajes

Archivos privados

Informes

Preferencias

Idioma

Cerrar sesión

## Una vez adentro, elegir la opción "Editar Perfil".

Una vez cargado todos los datos requeridos, click en "actualizar información personal".

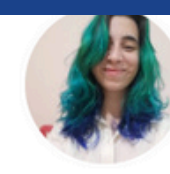

#### Verónica Schuler 📮 Mensaje

#### Detalles de usuario

Editar perfil

Dirección de correo veronica.s huler@ig.edu.ar (Oculto a todo ci mundo excepto a los usuarios con los permiso adecuados

País Argentina

Ciudad Córdoba

Zona horaria America/Argentina/Cordoba

Privacidad y Políticas

Resumen de retención de datos

Detalles del curso

Perfiles de curso Comisión de la Felicidad IG Diplo Salud - Módulo 1 PRETEST

Miscelánea Entradas del blog Mis certificados Mensajes en foros Foros de discusión

Planes de aprendizaje

Informes Sesiones del navegador Resumen de Calificaciones

Actividad de accesos

Primer acc so al sitio viernes, 23 le agosto de 2019, 15:49 (5 años 159 días)

Último acceso al sitio martes, 28 de enero de 2025, 10.40 (1 segundos)

#### App para dispositivos móviles

Código QR para el acceso desde la app Escanee el código QR con su app y accederá automáticamente. El código QR expirará en 10 minutos.

### Si quiere hacer un comentario o responder a un tema en el foro, debe ingresar AQUÍ.